# Multimetr cyfrowy VA18B

# Instrukcja instalacji i obsługi oprogramowania PC-LINK

Do urządzenia VA18B została dołączona płyta CD zawierająca oprogramowanie PC-LINK, dzięki któremu możliwa jest komunikacja urządzenia z komputerem PC poprzez łącze USB. Aplikacja PC-LINK umożliwia prezentację aktualnego wskazania miernika oraz akwizycję wyników pomiarów w postaci wykresu i tabeli. Zebrane dane można zapisać do pliku, a wykres eksportować do formatu JPG.

-OX

### A. Instalacja sterownika USB oraz oprogramowania

- 1. Po umieszczeniu płyty w napędzie CD/DVD pojawi się okno:

#### UWAGA

Do poprawnego działania programu niezbędna może być instalacja najnowszej wersji Adobe Flash Player, którą można bezpłatnie pobrać ze strony <u>http://www.adobe.com/products/flashplayer/</u>.

- 2. Przed instalacją oprogramowania niezbędna jest instalacja sterownika dla dołączonego do zestawu przewodu USB. W tym celu należy kliknąć przycisk Install USB driver. Proces instalacji sterownika można również uruchomić bezpośrednio z płyty CD (gdy powyżej pokazane okno nie wyświetla się poprawnie). W tym celu należy uruchomić plik drives.exe z katalogu FSCOMMAND znajdującego się na płycie CD.
- 3. Pojawi się okno kreatora instalacji:

Install software

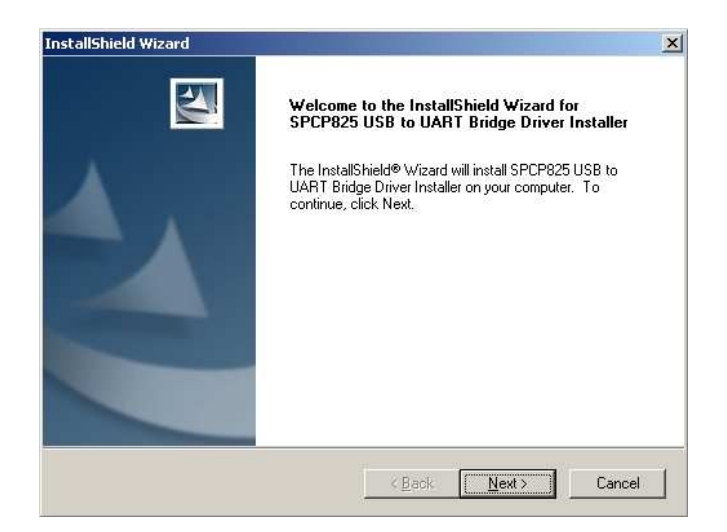

4. Po wciśnięciu przycisku **Next** instalacja sterowników USB rozpocznie się automatycznie. Po poprawnie zakończonym procesie instalacji wyświetlone zostanie okno:

| InstallShield Wizard |                                                                                                |  |  |  |
|----------------------|------------------------------------------------------------------------------------------------|--|--|--|
|                      | InstallShield Wizard Complete                                                                  |  |  |  |
|                      | Setup has finished installing SPCP825 USB to UART Bridge<br>Driver Installer on your computer. |  |  |  |
|                      |                                                                                                |  |  |  |
|                      | < Back Finish Cancel                                                                           |  |  |  |

5. Po podłączeniu przewodu USB do komputera, system operacyjny powinien wykryć go automatycznie. Aby upewnić się, że sterownik został zainstalowany, a przewód poprawnie wykryty, należy wejść do Menedżera Urządzeń (Start → Ustawienia → Panel Sterowania → System → Menedżer Urządzeń). W zakładce Porty COM i LPT powinien pojawić się wpis "Sunplus USB to Serial COM Port" z przyporządkowanym odpowiednim numerem portu COM:

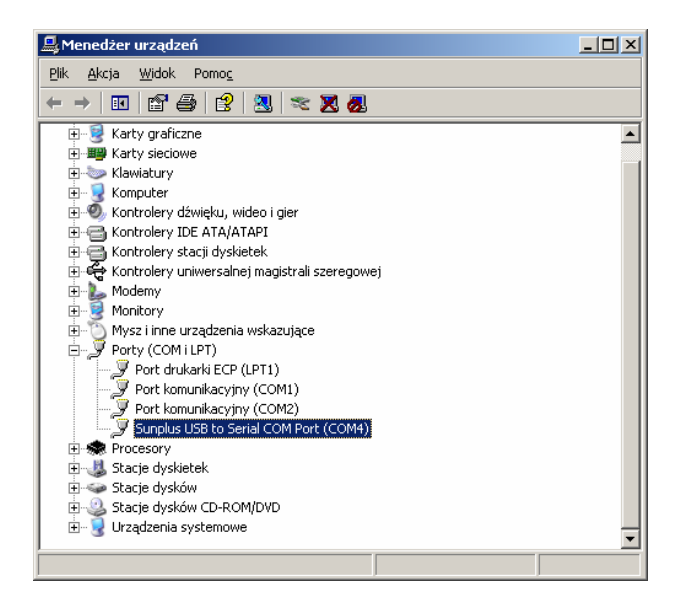

6. Po poprawnej instalacji sterownika USB można przystąpić do instalacji oprogramowania. W tym celu należy kliknąć przycisk **Install Software**.

Proces instalacji oprogramowania można również uruchomić bezpośrednio z płyty CD. W tym celu należy uruchomić plik **setup.exe** z katalogu FSCOMMAND znajdującego się na płycie CD. Rozpocznie się proces instalacji oprogramowania:

| 🙀 PC-LINK software - Inst | allShield Wizard                                                                                        |
|---------------------------|----------------------------------------------------------------------------------------------------|
| 2                         | Welcome to the InstallShield Wizard for<br>PC-LINK software                                             |
|                           | The InstallShield(R) Wizard will install PC-LINK software on your<br>computer. To continue, click Next. |
| 2                         | WARNING: This program is protected by copyright law and international treaties.                         |
|                           | < Back Next > Cancel                                                                                    |

7. Po wybraniu przycisku **Next**, w kolejnym oknie należy wpisać nazwę użytkownika oraz nazwę organizacji, która korzysta z oprogramowania:

| 🔂 PC-LINK software - InstallShield Wiz | zard                |                | ×      |
|----------------------------------------|---------------------|----------------|--------|
| Customer Information                   |                     |                |        |
| Please enter your information.         |                     |                |        |
| User Name:                             |                     |                |        |
| Użytkownik                             |                     |                |        |
| Organization:                          |                     |                |        |
| Moja Firma                             |                     |                |        |
| Install this application for:          | omputer (all users) | 1              |        |
| O Only for me (Atel Flectro            | nics)               |                |        |
| ,                                      | ,                   |                |        |
| InstallShield                          |                     |                |        |
|                                        | < <u>B</u> ack      | <u>N</u> ext > | Cancel |

8. Po wybraniu przycisku **Next**, w kolejnym oknie można określić folder, w którym zostanie zainstalowana aplikacja (domyślnie: C:\Program Files\PC-LINK SOFT\).

| 👘 PC-LINK              | software - InstallShield Wi                                                                                                    | zard             |                          | ×              |
|------------------------|----------------------------------------------------------------------------------------------------|------------------|--------------------------|----------------|
| Destinati<br>Click Nex | <b>on Folder</b><br><t clic<="" folder,="" install="" or="" td="" this="" to=""><td>k Change to inst</td><td>all to a different folde</td><td></td></t> | k Change to inst | all to a different folde |                |
|                        | Install PC-LINK software to:<br>C:\Program Files\PC-LINK SOI                                                                                            | FT\              |                          | <u>C</u> hange |
| InstallShield -        |                                                                                                    | < <u>B</u> ack   | Next >                   | Cancel         |

9. Po wybraniu przycisku **Next** pojawi się okno podsumowujące parametry instalacji. Po zatwierdzeniu przyciskiem **Instali** rozpocznie się proces instalacji. Następnie wyświetlone zostanie okno:

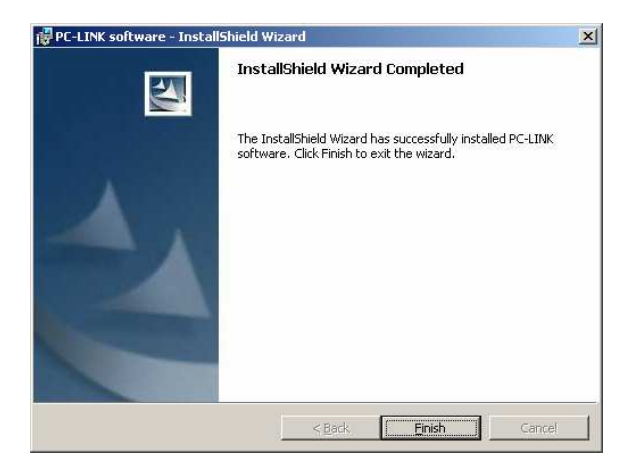

10. Proces instalacji należy zakończyć wybierając przycisk **Finish**. Oprogramowanie jest teraz gotowe do pracy.

## B. Uruchomienie aplikacji

- W celu nawiązania komunikacji multimetru z komputerem PC należy połączyć oba urządzenia za pomocą dołączonego do zestawu przewodu USB, a następnie uruchomić miernik przytrzymując w momencie przekręcania przełącznika obrotowego wciśnięty przycisk Hz/DUTY. Na wyświetlaczu multimetru pojawi się symbol PC-LINK.
- Następnie należy uruchomić aplikację PC-LINK na komputerze. W tym celu można skorzystać ze skrótu: Menu Start → Programy → PC-LINK → PC-LINK (jeżeli w procesie instalacji pozostawiono domyślne ustawienia) lub wpisać w linii komend ścieżkę dostępu do programu (np. C:\Program Files\PC-LINK SOFT\multimeter.exe).
- 3. Opis elementów okna głównego programu:

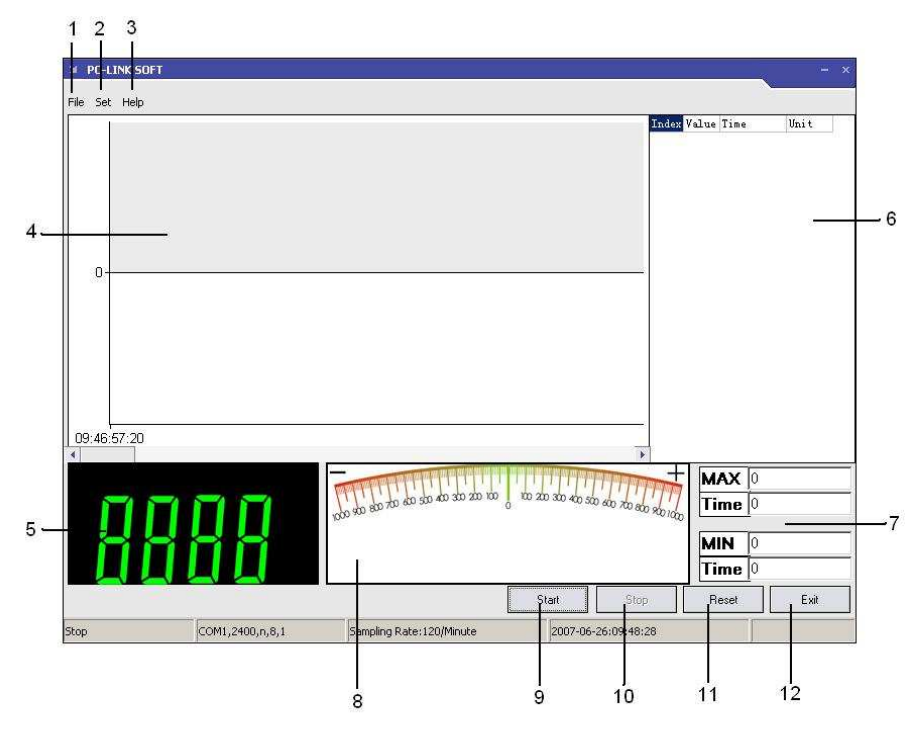

- 1) Menu File (operacje na plikach otwarcie, zapis, eksport).
- 2) Menu Set (Ustawienia).
- 3) Menu Help (Pomoc).
- 4) Obszar kreślenia wykresu.
- 5) Aktualne wskazanie multimetru.
- 6) Tabela zebranych danych.

#### 7) Czas odczytu i wartość wielkości maksymalnej i minimalnej.

- 8) Analogowa podziałka z aktualnym wskazaniem multimetru.
- 9) Przycisk Start rozpoczęcie (wznowienie) zbierania danych.
- 10) Przycisk Stop przerwa w zbieraniu danych.
- 11) Przycisk Reset zerowanie zebranych danych.
- 12) Przycisk **Exit** wyjście z programu.

#### C. Ustawienia

Przed przystąpieniem do pomiarów należy przejść do okna ustawień (2). W górnej części okna należy ustawić odpowiedni port, pod którym został zainstalowany przewód USB (jak można to sprawdzić opisano w punkcie 5 części A tej instrukcji). W dolnej części okna można ustawić częstotliwość zbierania danych (od 1/min do 120/min).

| Serial Port Select |           |       |
|--------------------|-----------|-------|
| СОМ4 -             |           |       |
| Data Sampling      |           |       |
| Sampling Rate      | 30/Minute |       |
|                    |           |       |
|                    |           |       |
|                    |           | Apply |

#### UWAGA

Jeżeli występują problemy z komunikacją komputera PC z urządzeniem lub dane nie są poprawnie odczytywane, w pierwszej kolejności należy sprawdzić ustawienia portu oraz poprawność instalacji sterownika USB. Przy każdym kolejnym uruchomieniu aplikacji ustawienia automatycznie wracają do wartości domyślnych!

## D. Zbieranie i analiza danych

- 1. Proces zbierania danych rozpoczyna się po naciśnięciu przycisku Start (9).
- 2. W obszarze wykresu (4) graficznie, a w tabeli (6) numerycznie, prezentowane będą dane pomiarowe.
- 3. Proces zbierania danych zakończy się po wciśnięciu przycisku Stop (10).

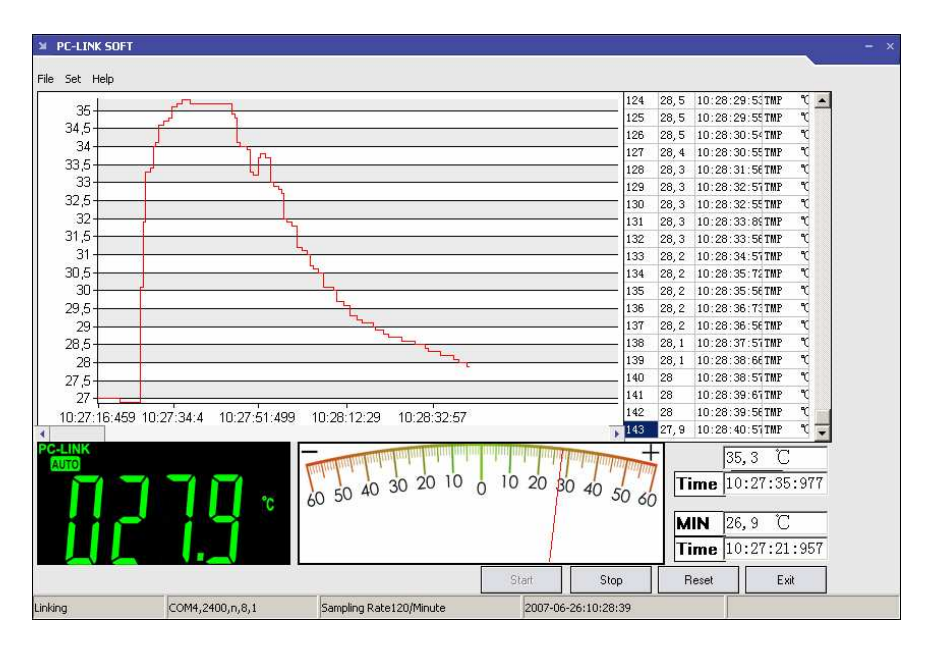

- 4. Po najechaniu myszką na punkt wykresu, obok kursora pojawi się informacja o wartości i czasie zebrania danej.
- 5. Zebrane dane można zapisać do pliku wchodząc do menu **File → Save** i wybierając odpowiednią lokalizację i nazwę pliku. Dane zostaną zapisane do pliku .txt, który można odczytać korzystając z programu PC-LINK, jak również w dowolnego edytora tekstu czy arkusza kalkulacyjnego.
- 6. Uzyskany wykres można zapisać do pliku graficznego w formacie .jpg. W tym celu należy wejść do menu File → Export Graph i wybrać odpowiednią nazwę i lokalizację dla pliku.
- 7. Wyjście z programu nastąpi po wciśnięciu przycisku Exit (12).

Pomimo dołożenia wszelkich starań nie gwarantujemy, że publikowane w niniejszej instrukcji informacje są wolne od błędów.